## Anleitung zur Deinstallation des Citrix Clients unter Windows

Starten Sie über den Windows Start-Button die Systemsteuerung → Programme und Funktionen und wählen Sie die zu deinstallierende Version aus. Wählen Sie dann die Schaltfläche Deinstallieren

| Systemsteuerun                                                  | g      Alle Systemsteuerungselemente     Programme und Fu                                    | Inktionen                              | <b>▼</b> 49      | Programme        | und Funktionen durchsi | UC |
|-----------------------------------------------------------------|----------------------------------------------------------------------------------------------|----------------------------------------|------------------|------------------|------------------------|----|
| Startseite der Systemsteuerung<br>Installierte Updates anzeigen | Programm deinstallieren oder ändern<br>Wählen Sie ein Programm aus der Liste aus, und klicke | n Sie auf "Deinstallieren", "Ändern" ( | oder "Reparierer | n", um es zu dei | installieren.          |    |
| Windows-Funktionen<br>aktivieren oder deaktivieren              |                                                                                              |                                        | •                |                  |                        |    |
| Programm vom Netzwerk<br>installieren                           | Organisieren Deinstallieren                                                                  | 1= - (                                 |                  |                  |                        |    |
|                                                                 | Name                                                                                         | Herausgeber                            | Installiert am   | Größe            | Version                |    |
|                                                                 | T-Zip 9.20                                                                                   |                                        | 08.04.2015       |                  |                        |    |
|                                                                 | ActivePerl 5.16.3 Build 1603                                                                 | ActiveState                            | 25.11.2013       | 78,7 MB          | 5.16.1603              |    |
|                                                                 | 📕 Adobe Acrobat Reader DC - Deutsch                                                          | Adobe Systems Incorporated             | 07.11.2016       | 213 MB           | 15.020.20042           |    |
|                                                                 | Adobe Connect 9 Add-in                                                                       | Adobe Systems Incorporated             | 18.11.2013       |                  | 11.2.385.0             |    |
|                                                                 | Adobe Digital Editions 4.5                                                                   | Adobe Systems Incorporated             | 18.11.2015       | 22,1 MB          | 4.5.0                  |    |
|                                                                 | Adobe Flash Player 24 NPAPI                                                                  | Adobe Systems Incorporated             | 14.12.2016       | 19,4 MB          | 24.0.0.186             |    |
|                                                                 | Adobe Photoshop 7.0                                                                          |                                        | 15.09.2014       |                  |                        |    |
|                                                                 | Adobe Photoshop CS3                                                                          | Adobe Systems Incorporated             | 15.09.2014       | 1,05 GB          | 10.0                   |    |
|                                                                 | ATI Catalyst Install Manager                                                                 | ATI Technologies, Inc.                 | 31.03.2014       | 13,7 MB          | 3.0.715.0              |    |
|                                                                 | Avira Professional Security                                                                  | Avira Operations GmbH & Co. KG         | 15.12.2016       | 189 MB           | 14.0.24.37             |    |
|                                                                 | 💲 Canon LBP3310                                                                              |                                        | 21.08.2013       |                  |                        |    |
|                                                                 | 💲 Canon LBP6310                                                                              |                                        | 27.10.2014       |                  |                        |    |
|                                                                 | Citrix Online Plug-in - Web                                                                  | Citrix Systems, Inc.                   | 26.09.2013       |                  | 11.2.0.31560           |    |
|                                                                 | Cliqz                                                                                        | Cliqz.com                              | 10.12.2014       | 4,07 MB          | 0.5.31                 |    |
|                                                                 | 🕼 Google Chrome                                                                              | Google Inc.                            | 03.09.2015       |                  | 55.0.2883.87           |    |
|                                                                 | 💷 Hardcopy                                                                                   | www.hardcopy.de                        | 30.07.2013       |                  | 2012.10.29 - R         |    |
|                                                                 | 🕌 Java 8 Update 111                                                                          | Oracle Corporation                     | 01.12.2016       | 94,1 MB          | 8.0.1110.14            |    |
|                                                                 | Microsoft .NET Framework 4.5.2                                                               | Microsoft Corporation                  | 18.12.2015       | 38,8 MB          | 4.5.51209              |    |
|                                                                 | Microsoft .NET Framework 4.5.2 (Deutsch)                                                     | Microsoft Corporation                  | 04.01.2016       | 2,93 MB          | 4.5.51209              |    |
|                                                                 | 23 Microsoft Office Standard 2010                                                            | Microsoft Corporation                  | 20.11.2013       |                  | 14.0.7015.1000         |    |
|                                                                 | Microsoft Visual C++ 2005 Redistributable                                                    | Microsoft Corporation                  | 22.01.2014       | 300 KB           | 8.0.61001              |    |
|                                                                 | Microsoft Visual C++ 2005 Redistributable                                                    | Microsoft Corporation                  | 31.03.2014       | 2,52 MB          | 8.0.56336              |    |
|                                                                 | Microsoft Visual C++ 2008 Redistributable - x86 9.0.3                                        | Microsoft Corporation                  | 06.10.2015       | 600 KB           | 9.0 30729 6161         |    |

Warten Sie, während das Programm deinstalliert wird und starten Sie danach Ihren PC neu.

|                                                                                                    |                                                                                                    | -                                                                                                    |                                                                                                    |                                                                   |                                                                                                    | ×     |
|----------------------------------------------------------------------------------------------------|----------------------------------------------------------------------------------------------------|----------------------------------------------------------------------------------------------------|----------------------------------------------------------------------------------------------------|-------------------------------------------------------------------|----------------------------------------------------------------------------------------------------|-------|
| 🕒 🔵 🗢 🔯 🕨 Systemsteuerung                                                                                             | Alle Systemsteuerungselemente 🔸 Programme und                                                                                                    | Funktionen                                                                                                    | ▼ 4 <sub>2</sub>                                                                                                    | Programme                                                         | und Funktionen durch                                                                                                    | suc 🔎 |
| Startseite der Systemsteuerung<br>Installierte Updates anzeigen<br>Windows-Funktionen<br>aktivieren oder deaktivieren | Programm deinstallieren oder ändern<br>Wählen Sie ein Programm aus der Liste aus, und klic                                                                                                    | ken Sie auf "Deinstallieren", "Ändern                                                                                                    | " oder "Reparierer                                                                                                    | ı", um es zu de                                                   | installieren.                                                                                                    |       |
| Program vom Netzwerk<br>installieren                                                                                  | Organisieren 🔻 Deinstallieren                                                                                                    |                                                                                                    |                                                                                                    |                                                                   | 833 -                                                                                                    | . 🕜   |
|                                                                                                    | Name                                                                                                    | Herausgeber                                                                                                    | Installiert am                                                                                                    | Größe                                                             | Version                                                                                                    | •     |
|                                                                                                    | <ul> <li>7-Zip 9.20</li> <li>ActivePert 5.16.3 Build 1603</li> <li>Adobe Acrobat Reader DC - Deutsch</li> <li>Adobe Connect 9 Add-in</li> <li>Adobe Digital Editions 4.5</li> <li>Adobe Photoshop 7.0</li> <li>Adobe Photoshop CS3</li> <li>Atria Professional Security</li> <li>Canon LBP6310</li> </ul>                                                                                                    | ActiveState<br>Adobe Systems Incorporated<br>Adobe Systems Incorporated<br>Adobe Systems Incorporated<br>Adobe Systems Incorporated<br>Iug-in - Setup<br>ert                                                                                                    | 08.04.2015<br>25.11.2013<br>07.11.2016<br>18.11.2013<br>18.11.2015<br>14.12.2016<br>15.09.2014                                               | 78,7 MB<br>213 MB<br>22,1 MB<br>19,4 MB<br>≅ 5 GB<br>7 MB<br>9 MB | 5.16.1603<br>15.020.20042<br>11.2.385.0<br>45.0<br>24.0.0.186<br>10.0<br>3.0.715.0<br>14.0.24.37                         | E     |
|                                                                                                    | Citrix Online Plug-in - Web                                                                                                    |                                                                                                    | Abbrech                                                                                                    | nen 7 MB                                                          | 11.2.0.31560<br>0.5.31                                                                                                   |       |
|                                                                                                    | © Google Chrome<br>■ Hardcopy<br>④ Java 8 Update 111<br>© Microsoft .NET Framework 4.5.2<br>© Microsoft Office Standard 2010<br>■ Microsoft Visual C++ 2005 Redistributable<br>■ Microsoft Visual C++ 2005 Redistributable<br>■ Microsoft Visual C++ 2008 Redistributable<br>■ Microsoft Visual C++ 2008 Redistribu | Google Inc.<br>www.hardcopy.de<br>Oracle Corporation<br>Microsoft Corporation<br>Microsoft Corporation<br>Microsoft Corporation<br>Microsoft Corporation<br>Microsoft Corporation<br>. Microsoft Corporation<br>. Microsoft Corporation<br>. Microsoft Corporation | 03.09.2015<br>30.07.2013<br>01.12.2016<br>18.12.2015<br>04.01.2016<br>20.11.2013<br>22.01.2014<br>31.03.2014<br>06.10.2015<br>www.citrix.com | 94,1 MB<br>38,8 MB<br>2,93 MB<br>300 KB<br>2,52 MB<br>600 KB      | 55.0.2883.87<br>2012.10.29 - R<br>8.0.1110.14<br>4.5.51209<br>14.0.7015.1000<br>8.0.61001<br>8.0.56336<br>9.0.30729.6161 |       |